## Blackboard(学習支援システム)のログインとメールの確認の仕方

Ver. 20200501

1. はじめに

大学やアカデミックスキル担当教員からの連絡を確認するため, Blackboard のログイン とメールの確認を紹介します.

2. Blackboard へのログイン方法

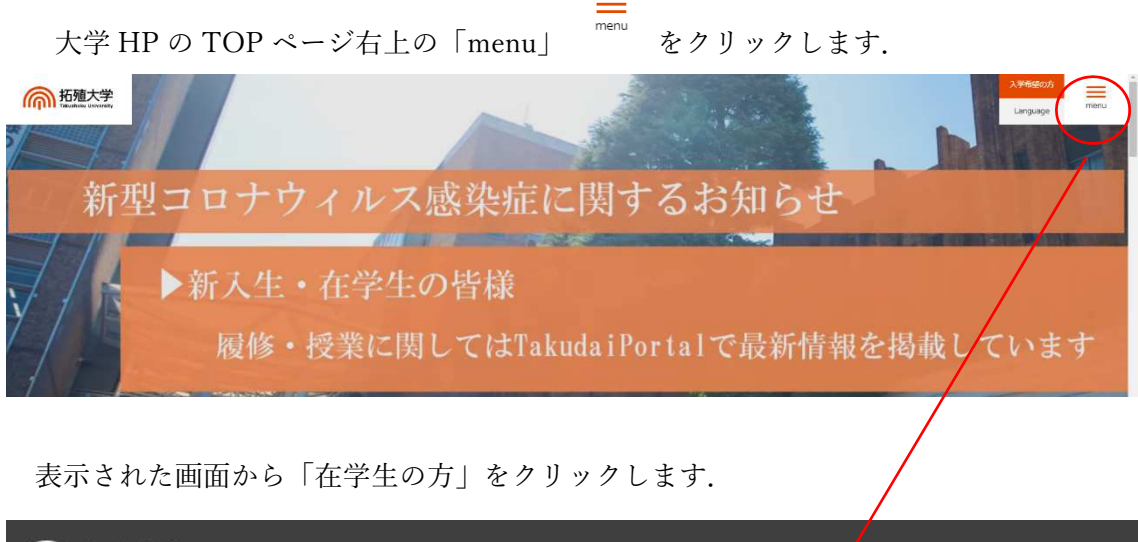

| 而新<br>Takuahoxu University |                             |       |                         |       |                              |
|----------------------------|-----------------------------|-------|-------------------------|-------|------------------------------|
|                            | 入学希望の方                      | 保証人の方 | 在学生の方                   | 卒業生の方 | 企業の方                         |
|                            | > 大学案内                      |       |                         |       |                              |
|                            | > 学校法人概要<br>> 大学概要<br>> 大学史 |       | > 学部<br>② 商学部<br>② 政経学部 |       | > 大学院<br>> 経済学研究科<br>> 商学研究科 |

「Blackboard」をクリックして、大学から配布された情報をもとに、ユーザー名とパスワードを入力してログインをクリックし、ログインを行ってください.

| 而<br>Takushoku Univ                                     | お問い合わせ   交通アクセス   回南部   erersity 泉間人の方                                                                                                    | <ul> <li>・研究所 文字サイズ: 編準・ Language ・ サイト内検索 Q</li> <li>・ 在学生の方 ◆ 卒業生の方 ● 企業の方 ・ 入学希望の方</li> </ul> |  |
|---------------------------------------------------------|----------------------------------------------------------------------------------------------------|--------------------------------------------------------------------------------------------------|--|
| 大学案内                                                    | 学部・院・別科   国際交流                                                                                                    | 学生生活   公開調座   就職・キャリア                                                                            |  |
| <ul> <li>         ・ 在学生の方         在学生の方     </li> </ul> |                                                                                                    |                                                                                                  |  |
| 在学生の方                                                   | > Takudai Portal                                                                                                    | > Blackboard                                                                                     |  |
| ご案内                                                     | +                                                                                                    |                                                                                                  |  |
|                                                         |                                                                                                    |                                                                                                  |  |
| ここからログインします                                             |                                                                                                    |                                                                                                  |  |
| 🔺 テキストサイズの変更                                            | <ul> <li>ハイコントラスト設定   プライバシーと利用規約</li> <li>ログインしていません</li> <li>ユーザ名とパスワードを入力</li> <li>クリックしてください。</li> <li>ユーザ名</li> <li>パスワード</li> <li>ログイン</li> </ul> | して、159インボタンを                                                                                     |  |

\*ユーザー名とパスワードは学生証交付時にお渡しした書類「個人 I D 証書」に記載されて います.

または、大学 HP の TOP ページ中央にも「Blackboard」へのリンクがあります.

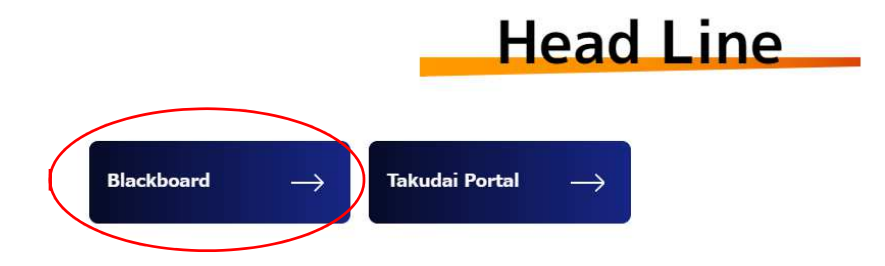

無事にログイン出来れば、次のような画面が表示されます.

| 而<br>Tanabatu luinutiy                                                                     |                                                                                                  |                  |  |  |  |  |  |
|--------------------------------------------------------------------------------------------|--------------------------------------------------------------------------------------------------|------------------|--|--|--|--|--|
|                                                                                            | <b>織合案内</b> 登録和目一覧 コミュニディ 囲い                                                                     | た時は よくある質問 (Q&A) |  |  |  |  |  |
| 總合慶內 通知一篇                                                                                  |                                                                                                  |                  |  |  |  |  |  |
|                                                                                            |                                                                                                  |                  |  |  |  |  |  |
| 場合の2019年度以前の料用は、画面有上の(金緑料目一覧)をクリックして発売してください。2020年                                         | 斜目は登録された英表示されます。(教員は2月末〜、学生は階級登録後) (2020.3.20Updated)                                            |                  |  |  |  |  |  |
| ● 2019年夏以降の4月は、至至有上の(金母和目一刊)をクリックして発発してください。2020年<br>当9月23日                                | 約目は登録され次算芸子されます。 (数長は3月末〜、李生は理想の登録色) (X33.3.3GUpdamed)<br>道路事項の一提                                |                  |  |  |  |  |  |
| <ul> <li>2010年度は他の4日は、正面有上の(金好和日一知)をクリックして発展してくたさい、2020年<br/>第4 支まで<br/>20202通年</li> </ul> | A目は登録された英美売されます。(初長は2月末へ、学生は互体登録後、(X003.3.250/pdatwef)<br>連邦事項の一員<br>進まが行地に設備されたシステムの連絡手満すありません。 |                  |  |  |  |  |  |

「当年度表示」の部分に,自分の履修している科目,および,アカデミックスキルが表示 されています.

| 当年度表示   |       |     |
|---------|-------|-----|
| →2020通年 |       |     |
| ፼2020前期 |       |     |
| 20前:アカ  | デミック・ | スキル |

3. Outlook でメールの確認

大学メールアカウントのメールの確認方法は次の通りです.まず,Office365 (https://www.office.com/)にアクセスし,各自、大学から付与されたメールアドレス, パスワードでサインインしてください.

\*大学から付与されたメールアドレスとパスワードは学生証交付時にお渡しした書類 「個人ID証書」に記載されています.

| Microsoft<br>サインイン<br>レール、電話、Skype<br>アカウントをお持ってはAvin号合、作成できます。 | ● Microsoft<br>← @st.takushoku-u.ac.jp<br>パスワードの入力 |
|-----------------------------------------------------------------|----------------------------------------------------|
| サインイン オブション 戻る 次へ                                               | パスワードを忘れた場合サイント                                    |

サインインできれば、下記のような画面になりますので、Outlook をクリックしてくだ さい.

| III Offic | e 365    |    |                     |                                  | ₽ 検索            |       |            |         |            |       |                   |        |
|-----------|----------|----|---------------------|----------------------------------|-----------------|-------|------------|---------|------------|-------|-------------------|--------|
|           |          | 21 | んにちは                |                                  |                 |       |            |         |            |       | Office のイン        | ストール ~ |
|           |          |    | 十<br>機作成<br>Forns V | Outlook<br>OneDriv<br>Whiteboard | e Word          | Excel | PowerPoint | OneNote | SharePoint | Teams | Class<br>Notebook | Sway   |
|           | Outlook  |    | ,Q t                | 食索                               |                 |       |            |         |            |       |                   |        |
| ≡         | 新しいメッセージ |    |                     | べて既読にする                          | り 元に            | Ęţ    |            |         |            |       |                   |        |
| $\sim$    | お気に入り    |    | $\odot$             | △ 優先                             | 今その他            |       |            |         |            |       | フィルタ              | 20     |
|           | 受信トレイ    | 22 | YO                  | Yosuke Okac                      | ia<br>⊧∥ m≣## o | 5K+¥  |            |         |            |       |                   |        |
| ⊳         | 送信済みアイテム |    |                     | アカデミックスキ                         | ル受講生の           | 自体    |            |         |            |       | 15                | :15    |
| Ø         | ち書す      |    |                     |                                  |                 |       |            |         |            |       |                   |        |

大学やアカデミックスキル担当教員からメールが来ていれば,ここで確認できます.